# SOLIDWORKS<sup>®</sup> 2020 Basic Tools

Getting Started with Parts, Assemblies and Drawings

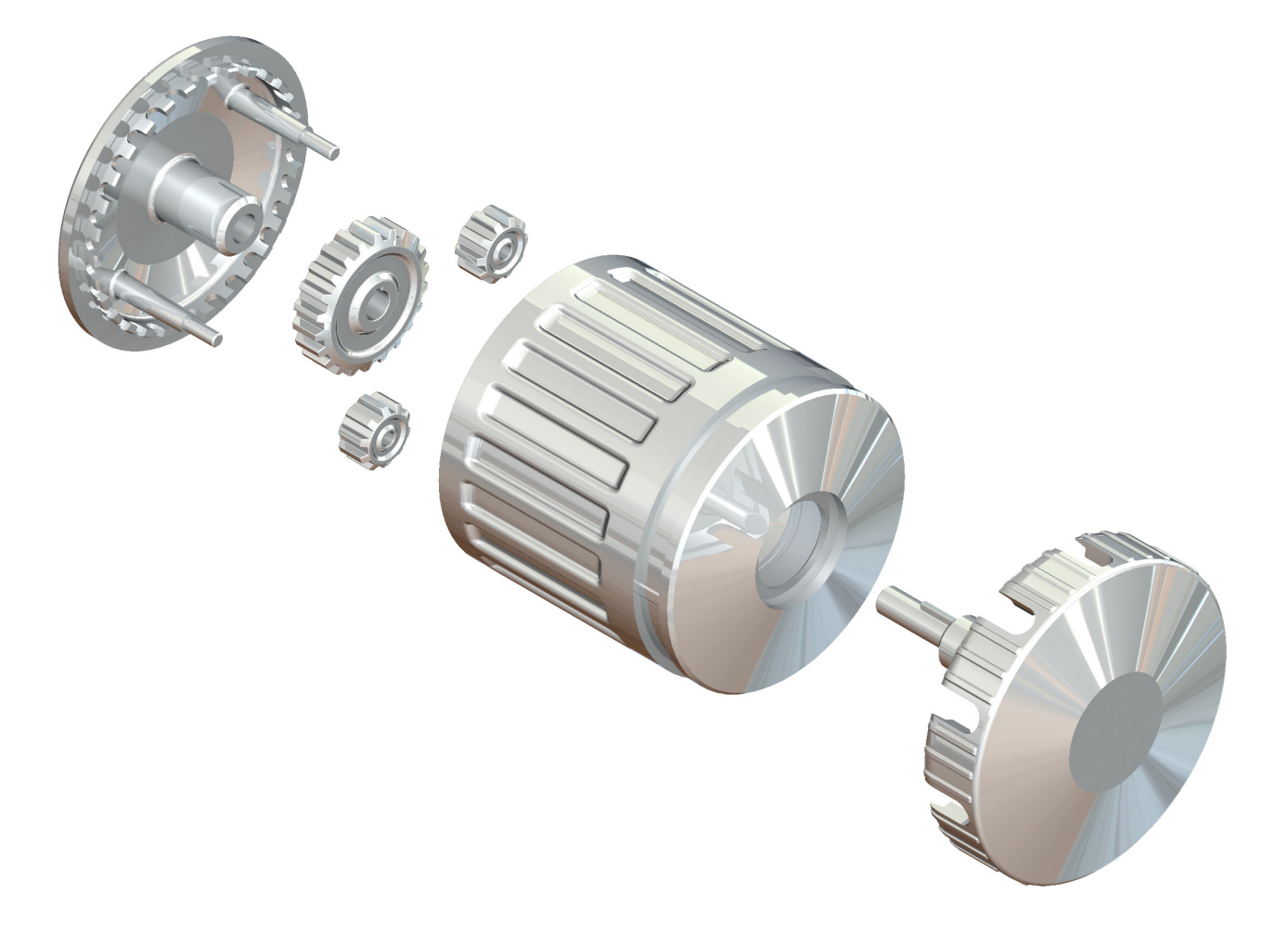

Paul Tran CSWE, CSWI

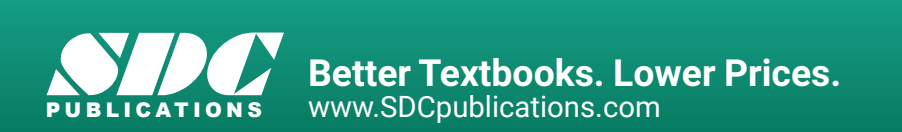

# Visit the following websites to learn more about this book:

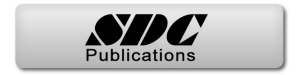

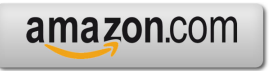

Googlebooks

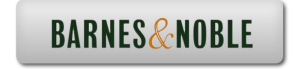

# **Table of Contents**

| Introduction:                                                                                                    | SOLIDWORKS 2020 User Interface | XXI  |
|----------------------------------------------------------------------------------------------------|--------------------------------|------|
| ar in no so so an a J (10)日(日本小小田)日日日 - ar Discontinue (1)・1・2・1                                                                                                    | The 3 reference planes         | XXII |
|                                                                                                    | The toolbars                   | XXII |
| The second second secon | The system feedback symbols    | XXIV |
|                                                                                                    | The status bar                 | XXIV |
|                                                                                                    | 2D sketch examples             | XXV  |
| + /                                                                                                    | 3D feature examples            | XXVI |

# **Setting the System Parameters**

| Chapter 1:                                                                                                    | System Options                     | 1-1  |
|----------------------------------------------------------------------------------------------------|------------------------------------|------|
|                                                                                                    | Setting up the system options      | 1-1  |
|                                                                                                    | The general options                | 1-2  |
|                                                                                                    | The drawings options               | 1-3  |
|                                                                                                    | The display style options          | 1-3  |
| C System Options - General C<br>Series Options - General Control - C<br>Series Options - General Control - C<br>Control - Options - C<br>Control - Options - C<br>Control - C<br>Control - C<br>C<br>C<br>C<br>C<br>C<br>C<br>C<br>C<br>C<br>C<br>C<br>C<br>C                                                                                                    | The area hatch/fill options        | 1-4  |
| Description         Register description water           Durphy Type         Compare means and provide the sphere/shifting of the sphere/shifting of the sphere/sh                                                                   | The performance options            | 1-4  |
| Deptp:Centrian Deptp:Centralizes Construction Advances Advances A | The colors options                 | 1-5  |
| Open Description         Open Description         None           Balage Resource         Centre property conting many term of the structures         No           Balage Resource         Centre property conting many term of the structures         No           Balage Resource         Centre property conting many term of the structure of the structure o                                                                                                    | The sketch options                 | 1-5  |
| Contactions<br>Messages frame Water<br>Materials<br>Materials<br>Windowskie SUCE/CREE products where to advance and your tog Store to SC Substrates Corporation                                                                                                    | The relations / snaps options      | 1-6  |
| post.                                                                                                    | The display options                | 1-6  |
| OK Genet Mp                                                                                                    | The selection options              | 1-7  |
|                                                                                                    | The performance options            | 1-7  |
|                                                                                                    | The assemblies options             | 1-8  |
|                                                                                                    | The external references options    | 1-8  |
|                                                                                                    | The default templates options      | 1-9  |
|                                                                                                    | The file locations options         | 1-9  |
|                                                                                                    | The feature manager options        | 1-10 |
|                                                                                                    | The spin box increments options    | 1-10 |
|                                                                                                    | The view options                   | 1-11 |
|                                                                                                    | The backups / recover options      | 1-11 |
|                                                                                                    | The touch options                  | 1-12 |
|                                                                                                    | The hole wizards / toolbox options | 1-12 |
|                                                                                                    | The file explorer options          | 1-13 |
|                                                                                                    | The search options                 | 1-13 |
|                                                                                                    | The collaboration options          | 1-14 |

|                                                                                                    | The messages/errors/warnings options | 1-14 |
|----------------------------------------------------------------------------------------------------|--------------------------------------|------|
|                                                                                                    | The import options                   | 1-15 |
|                                                                                                    | The export options                   | 1-15 |
|                                                                                                    | Questions for review                 | 1-16 |
| Chapter 2:                                                                                                    | Document Templates                   | 2-1  |
|                                                                                                    | Setting up the Document Properties   | 2-1  |
|                                                                                                    | The drafting standard options        | 2-2  |
|                                                                                                    | The annotations options              | 2-2  |
|                                                                                                    | The balloon options                  | 2-3  |
|                                                                                                    | The datum options                    | 2-3  |
|                                                                                                    | The geometric tolerance options      | 2-4  |
|                                                                                                    | The note options                     | 2-4  |
|                                                                                                    | The revision clouds options          | 2-5  |
|                                                                                                    | The surface finish options           | 2-5  |
|                                                                                                    | The weld symbol options              | 2-6  |
| Document Properties - Destroy Standard     Intercharment     Document Properties - Destroy Standard     Intercharment     Q                                                                                                    | The dimensions options               | 2-6  |
| Bit Constrainting         Owned Address Address         Owned Address Address         Owned Address Address         Description           8 Address         March Mark Address         Loss Address Address Add                                                                                                    | The angle options                    | 2-7  |
| Defining (Selonal<br>Califyre<br>Na Defining Alexandrom<br>Na Defining Alexandrom<br>Na Defining Alexandrom<br>Na Defining Alexandrom<br>Na Defining Alexandrom<br>Defining Alexandrom<br>Def | The angular running options          | 2-7  |
| ingkann<br>Fare Guyy<br>Codgadore                                                                                                    | The arc length options               | 2-8  |
|                                                                                                    | The chamfer options                  | 2-8  |
|                                                                                                    | The diameter options                 | 2-9  |
|                                                                                                    | The hole callout options             | 2-9  |
|                                                                                                    | The linear options                   | 2-10 |
|                                                                                                    | The ordinate options                 | 2-10 |
|                                                                                                    | The radius options                   | 2-11 |
|                                                                                                    | The virtual sharps options           | 2-11 |
|                                                                                                    | The table options                    | 2-12 |
|                                                                                                    | The bill of materials options        | 2-13 |
|                                                                                                    | The general options                  | 2-13 |
|                                                                                                    | The title block table options        | 2-14 |
|                                                                                                    | The DimXpert options                 | 2-14 |
|                                                                                                    | The size dimension options           | 2-15 |
|                                                                                                    | The location dimension options       | 2-15 |
|                                                                                                    | The chain dimension options          | 2-16 |
|                                                                                                    | The geometric tolerance options      | 2-16 |
|                                                                                                    | The chamfer controls options         | 2-17 |
|                                                                                                    | The display options                  | 2-17 |
|                                                                                                    | The detailing options                | 2-18 |
|                                                                                                    | The grid / snap options              | 2-18 |
|                                                                                                    | The units options                    | 2-19 |
|                                                                                                    | The model display options            | 2-19 |
|                                                                                                    | The material properties options      | 2-20 |

| The image quality options              | 2-20 |
|----------------------------------------|------|
| The sheet metal options                | 2-21 |
| The weldments options                  | 2-22 |
| The plane display options              | 2-22 |
| The configurations options             | 2-23 |
| Saving the settings in a part template | 2-23 |
| Questions for review                   | 2-24 |
|                                        |      |

# **Basic Modeling Topics**

| Chapter 3: | Basic Solid Modeling – Extrude Options     | 3-1  |
|------------|--------------------------------------------|------|
|            | Tools needed                               | 3-2  |
|            | Starting a new part                        | 3-4  |
|            | Changing the scene                         | 3-5  |
|            | Starting a new sketch                      | 3-6  |
|            | Using the Click + Hold + Drag Technique    | 3-7  |
|            | Adding geometric relations                 | 3-10 |
|            | Adding a collinear relation                | 3-11 |
|            | Geometric relations examples               | 3-12 |
|            | Adding the horizontal dimensions           | 3-13 |
|            | Adding the vertical dimensions             | 3-14 |
|            | The status of a sketch                     | 3-14 |
|            | Hiding the sketch relation symbols         | 3-15 |
| $\sim$     | Extruding the base                         | 3-16 |
|            | Sketching on a planar face                 | 3-17 |
|            | Using the Trim Entities command            | 3-19 |
|            | Extruding a boss                           | 3-20 |
|            | Extrude summary                            | 3-24 |
|            | Adding the model fillets by Lasso          | 3-25 |
|            | Questions for review                       | 3-27 |
|            | Using the search commands                  | 3-28 |
|            | Exercise: Extrude Boss & Hole Wizard       | 3-32 |
| Chapter 4: | Basic Solid Modeling – Extrude and Revolve | 4-1  |
|            | Link Components                            | 4-2  |
|            | Tools needed                               | 4-2  |
|            | Sketching the first profile                | 4-3  |
|            | Extruding the first solid                  | 4-3  |
|            | Creating the bore holes                    | 4-4  |
|            | Cutting the bore holes                     | 4-5  |
| C ( D      | Mirroring the bore holes                   | 4-6  |

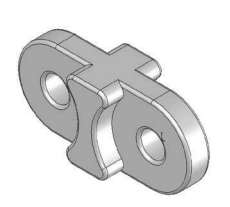

Chapter 5:

| Extruding a Throug      | h All cut         | 4-8  |
|-------------------------|-------------------|------|
| Adding fillets          |                   | 4-8  |
| Creating the sub-cor    | mponents          | 4-10 |
| Revolving the base      | feature           | 4-10 |
| Adding chamfers         |                   | 4-11 |
| Extruding the base      |                   | 4-15 |
| Sketching the Reces     | ss Profiles       | 4-15 |
| Extruding a blind cu    | ıt                | 4-16 |
| Mirroring the cut       |                   | 4-16 |
| Adding holes            |                   | 4-17 |
| Adding more fillets     |                   | 4-18 |
| Questions for review    | N                 | 4-20 |
| Exercise: Extrude B     | oss & Extrude Cut | 4-21 |
| <b>Revolve Parts</b>    |                   | 5-1  |
| <b>Ball Joint Arm</b>   |                   | 5-1  |
| Tools needed            |                   | 5-2  |
| Creating the base pr    | ofile             | 5-3  |
| Revolving the base      | feature           | 5-4  |
| Sketching the opene     | ed-end profile    | 5-4  |
| Revolving the open      | ed-end feature    | 5-5  |
| Mirroring the revolv    | ved feature       | 5-6  |
| Adding fillets          |                   | 5-6  |
| Questions for review    | N                 | 5-8  |
| Exercise: Flat Head     | Screw Driver      | 5-9  |
| <b>Derived Sketches</b> |                   | 5-12 |
| Center Ball Joint       |                   | 5-12 |
| Tools needed            |                   | 5-13 |
| Creating the base pr    | ofile             | 5-14 |
| Revolving the base      | teature           | 5-14 |
| Creating a new wor      | k plane           | 5-15 |
| Creating a derived s    | sketch            | 5-15 |
| Positioning the deri    | ved sketch        | 5-16 |
| Adding fillets          |                   | 5-17 |
| Questions for review    |                   | 5-18 |
| Exercise: Revolved      | Parts - Wheel     | 5-19 |
| Exercise: Plastic bo    | ttie              | 5-21 |
| Rib & Shell Feat        | ures              | 6-1  |
| Plastic Tray            |                   | 6-1  |
| I ools needed           | C*1               | 6-2  |
| Sketching the base j    | profile           | 6-3  |

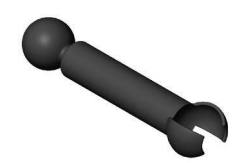

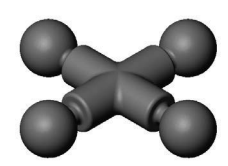

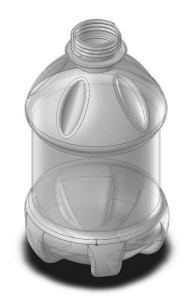

Chapter 6:

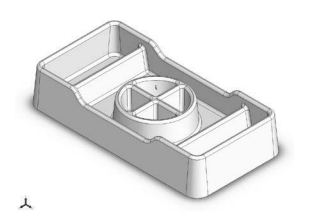

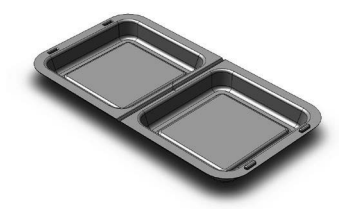

Chapter 7:

| Extruding the base feature            | 6-3                 |
|---------------------------------------|---------------------|
| Adding the side cutouts               | 6-4                 |
| Removing more material                | 6-5                 |
| Creating the rib profiles             | 6-6                 |
| Adding fillets                        | 6-7                 |
| Shelling the lower portion            | 6-8                 |
| Questions for review                  | 6-9                 |
| Shall & Minney Features Structeon Day | <u>(</u> 10         |
| Tools needed                          | <b>0-10</b><br>6 11 |
| Starting a new part                   | 6 12                |
| Starting a new part                   | 6 12                |
| Adding fillets                        | 6 12                |
| Creating an offset sketch             | 6 14                |
| Creating a rooss                      | 6 14                |
| Creating the rim                      | 6 16                |
| Creating the fold feature             | 0-10<br>6 17        |
| Mirroring the solid body              | 0-17<br>6-18        |
| Creating the lock feature             | 6 10                |
| Creating the lock cavity              | 6-20                |
| Shelling the part                     | 6-20                |
| Questions for review                  | 6-22                |
| Questions for review                  | 0-23                |
| Patterns                              | 7-1                 |
| Linear Patterns – Test Tray           | 7-1                 |
| Tools needed                          | 7-2                 |
| Sketching the base profile            | 7-3                 |
| Extruding the base feature            | 7-3                 |
| Sketching the seed feature            | 7-4                 |
| Extruding a seed feature              | 7-4                 |
| Creating a linear pattern             | 7-5                 |
| Shelling the base feature             | 7-6                 |
| Adding fillets                        | 7-7                 |
| Questions for review                  | 7-8                 |
| Circular Patterns – Spur Gear         | 7-9                 |
| Tools needed                          | 7-10                |
| Sketching the body profile            | 7-11                |
| Using the dynamic mirror              | 7-11                |
| Revolving the base body               | 7-13                |
| Sketching the thread profile          | 7-14                |
| Converting the entities               | 7-15                |
| Trimming the sketch entities          | 7-16                |
| -                                     |                     |
|                                       |                     |

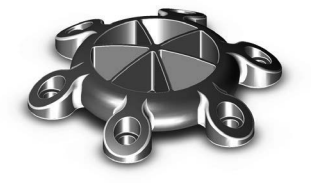

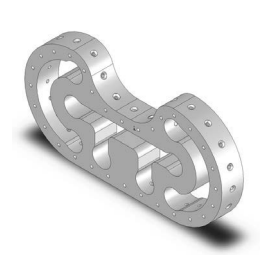

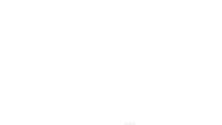

Chapter 8:

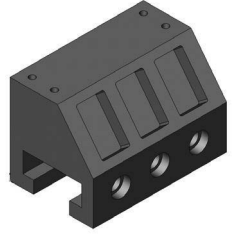

| Adding dimensions                         | 7-16 |
|-------------------------------------------|------|
| Cutting the first tooth                   | 7-17 |
| Circular patterning the tooth             | 7-17 |
| Adding the keyway                         | 7-19 |
| Extruding a cut                           | 7-20 |
| Questions for review                      | 7-22 |
|                                           |      |
| Circular Patterns – Circular Base Mount   | 7-23 |
| Tools needed                              | 7-24 |
| Creating the base sketch                  | 7-25 |
| Revolving the base feature                | 7-25 |
| Creating the first-side tab sketch        | 7-26 |
| Extruding the side-tab                    | 7-26 |
| Adding a counterbore hole                 | 7-27 |
| Creating the circular pattern             | 7-28 |
| Creating a new plane                      | 7-28 |
| Creating the pockets sketch               | 7-29 |
| Adding fillets                            | 7-30 |
| Questions for review                      | 7-32 |
|                                           |      |
| Curve Driven Pattern and Hole Wizard      | 7-33 |
| Tools needed                              | 7-34 |
| Opening the existing file                 | 7-35 |
| Extruding the base                        | 7-36 |
| Creating the sketch for the first hole    | 7-36 |
| Constructing the curve-sketch             | 7-37 |
| Creating the first curve driven pattern   | 7-38 |
| Adding the hole wizard                    | 7-39 |
| Creating the second curve driven pattern  | 7-40 |
|                                           |      |
| Part Configurations                       | 8-1  |
| Machined Block                            | 8-1  |
| Tools needed                              | 8-2  |
| Sketching the base profile                | 8-3  |
| Extruding the base feature                | 8-3  |
| Creating the pockets profiles             | 8-4  |
| Adding a counterbore from the hole wizard | 8-5  |
| Patterning the counterbore                | 8-6  |
| Creating the mirror-plane                 | 8-6  |
| Mirroring the counterbores                | 8-7  |
| Creating the blind holes                  | 8-8  |
| Creating a cutaway section                | 8-9  |
| Sketching a profile for the cut           | 8-10 |
|                                           |      |

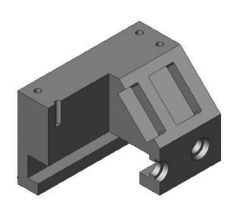

Chapter 9:

Con Con Con

| Creating the section cut              | 8-11 |
|---------------------------------------|------|
| Switching between the configurations  | 8-12 |
| Splitting the pane                    | 8-13 |
| Creating a new configuration          | 8-13 |
| Questions for Review                  | 8-16 |
| Exercise 1: Using Vary-Sketch         | 8-17 |
| Exercise 2: Using Vary-Sketch         | 8-20 |
| Modeling Threads                      | 9-1  |
| Threaded Insert                       | 9-1  |
| Tools needed                          | 9-2  |
| Sketching the base profile            | 9-3  |
| Revolving the base feature            | 9-4  |
| Creating the right-hand threads       | 9-4  |
| Using the Mirror bodies option        | 9-7  |
| Adding chamfers                       | 9-8  |
| Questions for review                  | 9-9  |
| Exercise: Modeling threads - Internal | 9-10 |
| Exercise: Internal threads            | 9-14 |
| Exercise: External threads            | 9-22 |

# **Bottom-Up Assembly Topics**

| Chapter 10: | Bottom Up Assembly                           | 10-1  |
|-------------|----------------------------------------------|-------|
|             | Ball Joint Assembly                          | 10-1  |
|             | Tools needed                                 | 10-2  |
| <b>A</b>    | Starting a new assembly template             | 10-3  |
|             | Inserting the components                     | 10-4  |
|             | Mating the components                        | 10-6  |
|             | Moving the component                         | 10-7  |
|             | Inserting another instance into the assembly | 10-7  |
|             | Constraining the components                  | 10-8  |
|             | Questions for review                         | 10-11 |
|             | Bottom Up Assembly – Links Assembly          | 10-12 |
|             | Tools needed                                 | 10-13 |
|             | Starting a new assembly template             | 10-14 |
|             | Placing the first component                  | 10-15 |
|             | Adding other components                      | 10-16 |
|             | Changing colors                              | 10-17 |
|             | Inserting the single link into the assembly  | 10-18 |

|  | ~ |
|--|---|
|--|---|

|              | Using the selection filters                  | 10-18 |
|--------------|----------------------------------------------|-------|
|              | Adding mates                                 | 10-19 |
|              | Adding a width mate                          | 10-20 |
|              | Making copies of the component               | 10-21 |
|              | Inserting other components into the assembly | 10-23 |
|              | Rotating the pin head                        | 10-23 |
|              | Constraining the alignment pin               | 10-24 |
|              | Constraining the pin head                    | 10-25 |
| $\checkmark$ | Using the align & anti-align options         | 10-27 |
|              | Questions for review                         | 10-29 |
|              | Exercise: Gate Assembly                      | 10-30 |
| Chapter 11:  | Using Advanced Mates                         | 11-1  |
|              | Rack and Pinion                              | 11-1  |
|              | Open an assembly document                    | 11-2  |
| -            | Adding standard mates                        | 11-3  |
|              | Suppressing a mate                           | 11-4  |
|              | Adding a mechanical mate                     | 11-4  |
|              | Testing the mates                            | 11-5  |
|              | Creating a linear motion                     | 11-5  |
| P.04         | Limit & Cam Mates                            | 11-8  |
|              | Opening a part file                          | 11-8  |
|              | Adding a width mate                          | 11-9  |
|              | Adding a cam mate                            | 11-10 |
|              | Adding a parallel mate                       | 11-12 |
|              | Adding a limit mate                          | 11-13 |
|              | Exercise: Cam Followers                      | 11-16 |
|              | Questions for review                         | 11-20 |
|              | Exercise: Bottom up assembly                 | 11-21 |
|              | Level 1 Final Exam: Assembly Motions         | 11-27 |
| Chapter 12:  | Layout Assembly                              | 12-1  |
|              | Assembly Motions                             | 12-2  |
|              | Tools Needed                                 | 12-2  |
| (Q)          | Opening an assembly document                 | 12-3  |
|              | Activating the layout mode                   | 12-3  |
| A Nor        | Creating a new sketch                        | 12-4  |
| 100          | Making a block                               | 12-4  |
| Fr.          | Setting the insertion point                  | 12-5  |
| $\smile$     | Editing a block                              | 12-5  |

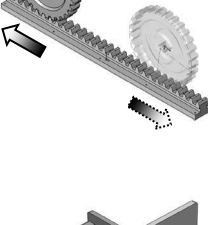

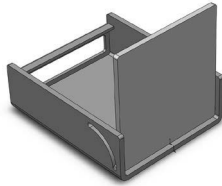

| X | Ί | V |
|---|---|---|
|   |   |   |

12-6

Adding dimensions

12-7

Testing the relations between the blocks

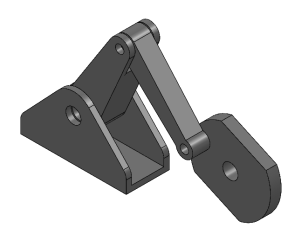

| Converting a block into a component           | 12-8  |
|-----------------------------------------------|-------|
| Extruding the fixed base                      | 12-8  |
| Adding fillets                                | 12-9  |
| Shelling the part                             | 12-9  |
| Adding a hole                                 | 12-10 |
| Converting the next block                     | 12-11 |
| Extruding the arm                             | 12-11 |
| Adding a cut                                  | 12-12 |
| Using the extrude-from option                 | 12-13 |
| Hiding the sketches                           | 12-14 |
| Viewing the assembly motions                  | 12-14 |
| SOLIDWORKS Animator – The Basics              | 12-15 |
| Opening an existing assembly document         | 12-15 |
| Adding a rotary motor                         | 12-16 |
| Viewing the rotary motions                    | 12-17 |
| Using the animation wizard                    | 12-17 |
| Animating the explode of an assembly          | 12-19 |
| Animating the collapse of the assembly        | 12-20 |
| Changing the view orientation of the assembly | 12-22 |
| Creating the flashing effects                 | 12-25 |
| Looping the animation                         | 12-28 |
| Saving the animation as AVI                   | 12-29 |
| Viewing the AVI with Windows Media Player     | 12-30 |
| PhotoView360 Basics                           | 13-1  |
| Activating PhotoView 360                      | 13-1  |
| Setting the appearance                        | 13-2  |
| Setting the scene                             | 13-3  |
| Setting the image quality options             | 13-4  |
| Rendering the image                           | 13-5  |
| Exercise: HeliDrone Assembly                  | 13-7  |
| Rendering the screen with Ambient Occlusion   | 13-11 |
| Opening an assembly document                  | 13-11 |
| Changing the scene                            | 13-12 |
| Retrieving a named view                       | 13-13 |
| Applying appearances to the components        | 13-14 |

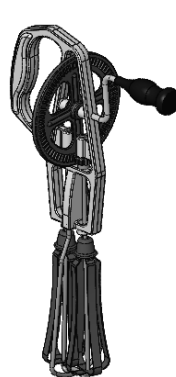

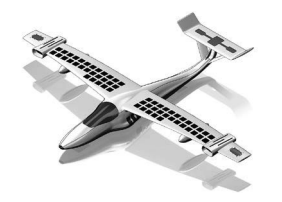

Chapter 13:

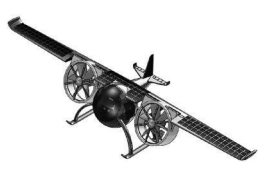

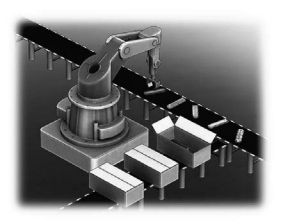

# **Drawing Topics**

| Chapter 14:                                                                                                    | Drawing Preparations                     | 14-1  |
|----------------------------------------------------------------------------------------------------|------------------------------------------|-------|
|                                                                                                    | Customizing the Document Template        | 14-1  |
|                                                                                                    | Tools needed                             | 14-2  |
| Sectors                                                                                                    | Setting up new drawing                   | 14-3  |
| Long fairing packed<br>Add Control and Add Control<br>Add Control and Add Control and Add Control<br>Add Control and Add Control and Add Co | Switching to the sheet format layer      | 14-5  |
| tensy fank                                                                                                    | Switching to the sheet layer             | 14-6  |
| Medical addition and the setting with role and setting<br>Medical addition and the setting with role and setting<br>Medical addition and the setting addition and the setting addition and the setting addition and the setting addition and the setting addition and the setting addition and the setting addition and the setting addition addition addit                                                                                               | Setting up the drawing options           | 14-7  |
| Attack         Calling State         General display           Strate         Calling State         General display           Strate         Calling State         General display           Strate         Calling State         General display           Strate         Calling State         General display           Strate         Calling State         General display           Strate         Calling State         General display                                                                                                    | Setting up the document template options | 14-8  |
| O         •                                                                                                    | Saving the document template             | 14-16 |
| Ot. Gent Ny                                                                                                    | Questions for review                     | 14-17 |

# Chapter 15:

Provent Provention 35 participation (Con-participation) (Con-participation) (Con-Construction) Construction Construction Constructio

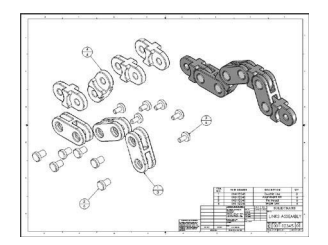

| Questions for review                                | 14-17   |
|-----------------------------------------------------|---------|
| Assembly Drawings                                   | 15-1    |
| Links Assembly                                      | 15-1    |
| Tools needed                                        | 15-2    |
| Creating a new drawing                              | 15-3    |
| Editing the sheet format                            | 15-6    |
| Setting up the anchor point to attach the B.O.M.    | 15-6    |
| Switching back to the sheet layer                   | 15-7    |
| Opening an existing assembly document               | 15-8    |
| Switching to the exploded view state                | 15-10   |
| Changing the line style                             | 15-11   |
| Using the view palette                              | 15-12   |
| Switching to shaded view                            | 15-13   |
| Adding the bill of material (B.O.M.) to the drawing | 15-13   |
| Selecting the B.O.M. options                        | 15-14   |
| Modifying the B.O.M.                                | 15-15   |
| Reversing the column headers                        | 15-16   |
| Adding balloon callouts                             | 15-18   |
| Changing the balloon style                          | 15-19   |
| Questions for review                                | 15-20   |
| Exercises: Assembly Drawings                        | 15-21   |
| Alternate Position View                             | 15-24   |
| Tools needed                                        | 15-25   |
| Creating a new drawing                              | 15-26   |
| Creating the isometric drawing view                 | 15-27   |
|                                                     | 1 - 0 - |

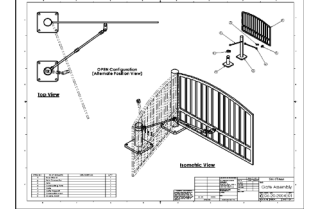

| Tools needed                                | 15-25 |
|---------------------------------------------|-------|
| Creating a new drawing                      | 15-26 |
| Creating the isometric drawing view         | 15-27 |
| Changing the drawing view scale             | 15-28 |
| Creating an alternate position drawing view | 15-29 |
| Adding the top drawing view                 | 15-30 |

| Adding text / annotations                 | 15-32 |
|-------------------------------------------|-------|
| Creating an exploded isometric view       | 15-33 |
| Adding auto-balloons to the exploded view | 15-34 |
| Adding the bill of materials              | 15-35 |
| Questions for review                      | 15-36 |

# Chapter 16:

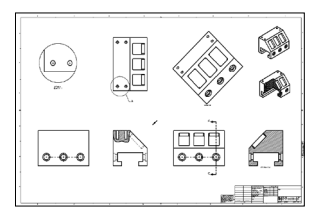

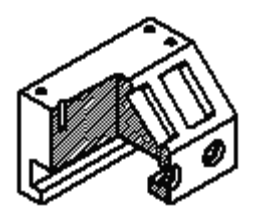

| Drawing Views                               | 16-1  |
|---------------------------------------------|-------|
| Machined Block                              | 16-1  |
| Tools needed                                | 16-2  |
| Creating a new drawing                      | 16-3  |
| Editing the sheet format                    | 16-4  |
| Modifying the existing text                 | 16-6  |
| Adding the title of the drawing             | 16-6  |
| Using the view palette                      | 16-7  |
| Adding an isometric view                    | 16-9  |
| Moving the drawing views                    | 16-10 |
| Breaking the alignments between the views   | 16-11 |
| Creating a detail view                      | 16-12 |
| Using the detail view options               | 16-12 |
| Creating a projected view                   | 16-13 |
| Creating an auxiliary view                  | 16-14 |
| Creating a section view                     | 16-15 |
| Showing the hidden lines in a drawing view  | 16-16 |
| Creating a broken-out-section               | 16-16 |
| Adding a cutaway view                       | 16-17 |
| Changing configurations                     | 16-18 |
| Adding crosshatch to the sectioned surfaces | 16-19 |
| Modifying the crosshatch properties         | 16-20 |
| Geometric tolerances & flag notes           | 16-22 |
| Modifying & hole symbols                    | 16-23 |
| ANSI symbol descriptions                    | 16-24 |
|                                             |       |

# Chapter 17:

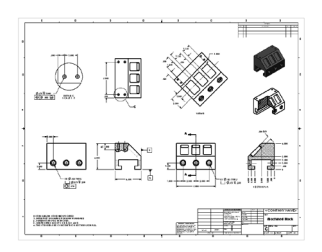

| Detailing – Machined Block Details       | 17_1 |
|------------------------------------------|------|
| Machined Block Details                   | 17-1 |
| Tools needed                             | 17-2 |
| Opening a drawing document               | 17-3 |
| Inserting dimensions from the model      | 17-3 |
| Re-arranging the new dimensions          | 17-4 |
| Inserting dimensions to the section view | 17-4 |
| Adding dimensions to the auxiliary view  | 17-6 |
| Adding the center marks                  | 17-6 |
| Adding the datum feature symbols         | 17-7 |
|                                          |      |

| Datum reference & geometric tolerance examples             | 17-8  |
|------------------------------------------------------------|-------|
| Adding the hole specifications using the hole-callout      | 17-9  |
| Adding geometric tolerances                                | 17-9  |
| Align the geometric tolerance                              | 17-11 |
| Attaching the geometric tolerance to the driving dimension | 17-12 |
| Adding tolerances / precision to dimensions                | 17-13 |
| Adding symmetric tolerance to a dimension                  | 17-14 |
| Adding surface finish callouts                             | 17-14 |
| Adding non-parametric callouts                             | 17-16 |
| Inserting notes                                            | 17-16 |
| Changing the document's font                               | 17-17 |
| Questions for review                                       | 17-19 |
| Exercise: Detailing I                                      | 17-20 |
| Exercise: Detailing II                                     | 17-21 |
| Fastener Callouts                                          | 17-22 |
| Thread Nomenclature                                        | 17-23 |
| Attaching note or symbol to a dimension                    | 17-24 |

**Sheet Metal Drawings** Chapter 18: 18-1 18-1 **Post Cap** 18-2 Tools needed 18-3 Starting a new drawing Creating the 3 standard views 18-4 Re-arranging the drawing views 18-5 Creating the flat pattern drawing view 18-5 Creating a detail view 18-6 Adding the ordinate dimensions 18-6 Adding the model dimensions 18-7 18-9 Creating the isometric flat pattern view Showing / hiding the bend lines 18-10 eDrawing & 3D Drawing View 18-11 SOLIDWORKS 2020 – 3D Drawing View 18-20 Reorienting views 18-23 Chapter 19: Configurations 19-1 Part I: Part, Assembly & Drawing 19-1 Tools needed 19-2 19-3 Opening an assembly document Using configurations in the part mode 19-3 19-4

Changing the pitch19-3Creating an assembly configuration19-5Changing the mate conditions19-5

|             | Adding new mates<br>Changing configuration<br>Using configurations in a drawing<br>Changing the configuration of a drawing view                                                                                                    | 19-6<br>19-6<br>19-7<br>19-8                                                                                                    |
|-------------|----------------------------------------------------------------------------------------------------|----------------------------------------------------------------------------------------------------|
|             | Part II: Part, Assembly & Drawing<br>Tools needed<br>Part Configurations<br>Opening a part document<br>Creating a new configuration<br>Changing the number of the spokes<br>Viewing the configurations<br>Assembly configurations<br>Starting a new assembly<br>Inserting the Sub-Assembly<br>Mating the sub-Assembly<br>Viewing the assembly configurations<br>Drawing Configurations<br>Creating an assembly drawing<br>Creating the standard drawing views<br>Auto start the projected view<br>Creating the aligned section view<br>Creating the isometric view<br>Displaying the exploded view<br>Changing configurations<br>Adding annotations | <b>19-9</b><br>19-10<br>19-11<br>19-11<br>19-12<br>19-13<br>19-14<br>19-14<br>19-14<br>19-15<br>19-16<br>19-18<br>19-19<br>19-20<br>19-21<br>19-21<br>19-21<br>19-22<br>19-23<br>19-24<br>19-24 |
| Chapter 20: | <b>Design Tables</b><br>Tools needed<br>Copying the document<br>Creating a new design table<br>Transferring the dimensions to the design table<br>Using Excel's addition formula<br>Controlling the suppression-states of the holes<br>Viewing the configurations generated by the design table                                                                                                    | <b>20-1</b><br>20-2<br>20-3<br>20-4<br>20-5<br>20-5<br>20-7<br>20-8                                                                                                    |
|             | Assembly – Design Tables<br>Copying the eggbeater assembly<br>Creating a new assembly design table<br>Defining the column headers<br>Inserting the control parameters<br>Adding the configuration names<br>Assigning the control values                                                                                                    | <b>20-9</b><br>20-10<br>20-11<br>20-12<br>20-13<br>20-13                                                                                                    |

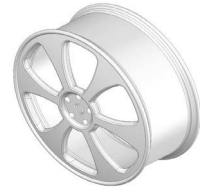

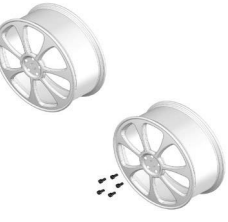

|   | Viewing the new configurations<br>Exercise: Part design tables | 20-14<br>20-15 |
|---|----------------------------------------------------------------|----------------|
| 1 | Level 2 Final Exam                                             | 20-19          |
|   | Table of U.S. Measures<br>Table of Metric Measures             | 20-21<br>20-22 |

## **CSWA Preparation Materials (Certified SOLIDWORKS Associate)**

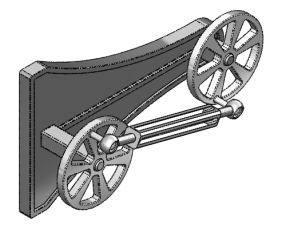

54

| Preparation materials for the CSWA examination | 21-1  |
|------------------------------------------------|-------|
| Drafting competencies 2                        | 21-3  |
| Basic Part Modeling                            | 21-6  |
| Bottom Up Assembly 1                           | 21-30 |
| Bottom Up Assembly 2                           | 21-42 |

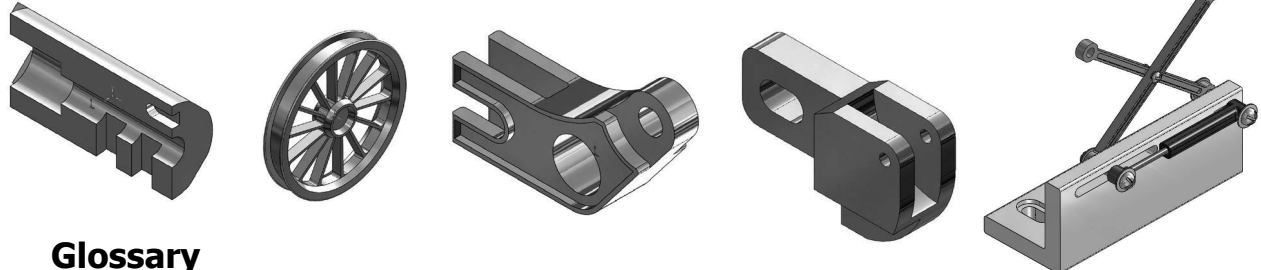

## Glossary Index

## SOLIDWORKS 2020 Quick Guides:

Quick Reference Guide to SOLIDWORKS 2020 Command Icons and Toolbars.

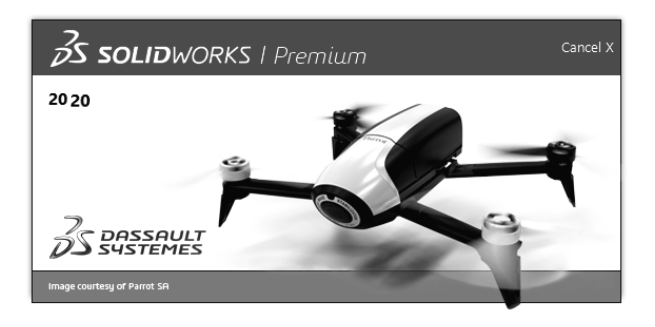